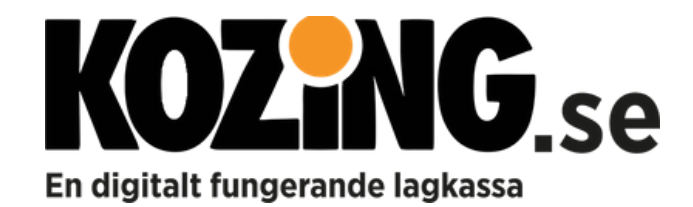

#### **SKAPA ETT LAG**

Skapa laget du är kassör för

- Tryck på skapa ett lag
- Fyll i laginformationen

## SKICKA MEDDELANDEN OCH GÖR INSTÄLLNINGAR

När du vill kommunicera med föräldrarna gör du det enkelt med ett meddelande

- Gå till HEM
- Fyll i ditt meddelande
- Tryck Skicka. Ingen behöver undra vad som händer och viktig information når verkligen fram till alla i teamet.

Upplys föräldrarna om vilket konto/swish de ska betala in på

• Gå till LAG

- Redigera
- Fyll i informationen

Innan du skickar ut inbjudan till föräldrarna, är det bra om du fyller i din kontoinformation, så att de enkelt ser vem som bjudit in dem

- Gå till konto
- Redigera
- Fyll i ditt namn och lägg till en bild
- Namnet kommer sedan med i inbjudan till föräldrarna (manual finns till föräldrarna)

### **REGISTRERA EN TRANSAKTION**

Alla intäkter och utgifter registrerar du enkelt och jobbar ni med individkonto, kan du fördela ut summan per individ

- Skapa en transaktion
- Välj intäkt eller utgift
- Fyll i beloppet
- Skall beloppet fördelas ut jämt per spelare, markerar ni alla och trycker på knappen "Fördela"
- Skall beloppet fördelas olika, kryssar ni i spelaren och fyller i beloppet

### **REGISTRERA INGÅENDE SALDO MED TRANSAKTION**

Har ni haft lagkassa tidigare bör ni föra över saldot. Jobbar ni EJ med individkonto

- Skapa en transaktion
- Välj Intäkt och fyll i beloppet och spara

Jobbar ni MED individkonto

- Kontollera om någon individ har minus på sitt konto, då gör ni två transaktioner
- Räkna ihop de individer som har plus-saldo på sitt individkonto
- Skapa en transaktion
- Välj intäkt och fyll i beloppet
- Fördela ut summan på respektive spelare och spara
- Gör sedan likadant med dem som har minus-saldo på kontot
- Skapa en transaktion
- Välj utgift och fyll i beloppet
- Fördela ut summan på respektive spelare och spara

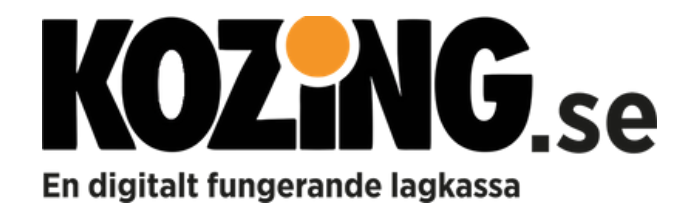

# **BJUD IN FÖRÄLDRARNA TILL KOZING**

För att föräldrarna/vårdnadshavarna ska kunna ta del av Kozing måste du skicka en inbjudan via mail. Det finns två sätt att bjuda in:

En i taget

- Gå till spelare
- Välj en spelare
- Tryck på knappen "Skicka inbjudan"
- Föräldern får då ett email och status "Inbjudan är skickad"
- När föräldern har accepterat ändras status till "aktiv"

Alla på en gång

- Gå till spelare
- Tryck på knappen "Skicka inbjudan till alla"
- Föräldrarna får då ett mail och status "Inbjudan är skickad"
- När föräldern har accepterat ändras status till "aktiv"

Tips! Ladda ner manualen till föräldrarna

# ÄNDRA PROFIL PÅ FÖRÄLDER

Ställ in vilken uppgift föräldern har, profiler som finns i Kozing är:

- Förälder (förinställt)
- Extra lagkassör
- Säljansvarig
- Ledare

Förinställd profil är förälder men vill ni vara flera lagkassörer ändrar ni bara profilen genom att gå till:

- Användare
- Välj förälder
- Byt profil och spara

En extra lagkassör h<mark>ar samma behör</mark>ighet som du som skapat kontot, förutom hanteringen av abonnemanget.

Säljansvarig kan hantera säljkampanjer. Ledare har endast "titta" inloggning.

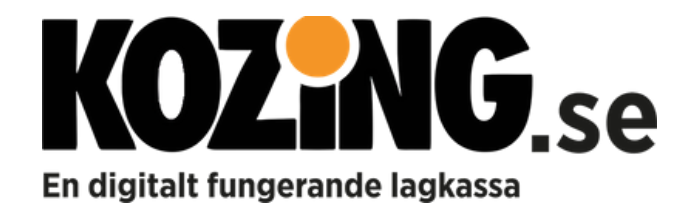

## SKAPA EN FÖRSÄLJNING

Om du som kassör lägger upp en försäljning, kan anslutna föräldrar göra sina beställningar i Kozing. På så sätt samlas alla ordrar på samma plats.

- Gå till försäljning
- Tryck på "Lägg till en försäljning"
- Fyll i uppgifterna
- Namn = t ex "Korvförsäljning VÅR"
- Datum = Sista dagen för spelarna att beställa
- Information = Ytterligare information om denna försäljning
- Leverantör = Fyll i företaget som förser er med varorna
- Kontakt = Fyll i namn och telefonnummer
- E-Mail = Dit du ska skicka beställningen

Efter att du skapat en försäljning, lägger du till produkterna

- Tryck på "Lägg till produkt"
- Fyll i uppgifterna
- Produktnamn
- Information
- Inköpspris
- Försäljningspris

Skriv ut ett underlag för att ta upp beställningar från kunderna (detta kan även föräldrarna göra)

- Tryck på "Ladda ner en pdf"
- Skriv ut

## SAMMANSTÄLLNING AV FÖRSÄLJNING

När försäljningen är klar kan du få en översikt över alla beställningar och enkelt skicka din beställning till leverantören

- Gå till TOTAL FÖRSÄLJNING
- Välj din försäljning
- Välj "Leverantör" i menyn för att se sammanställning av produkter
- Välj "Per spelare" i menyn för att se beställning per individ
- Tryck på "Ladda ner PDF"
- Skicka till leverantören och invänta dina produkter

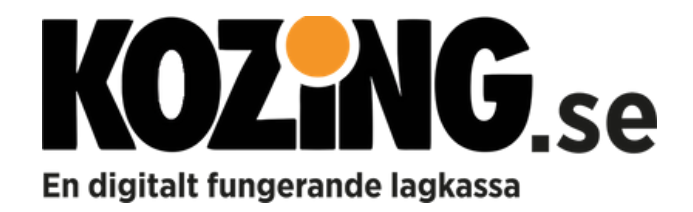

#### **MER SUPPORT**

Hemsida <u>www.kozing.se</u>

<u>FAQ</u>

Instruktionsfilmer

Facebook

Gilla gärna vår <u>SIDA</u>

FB grupp, Kozing Support - Fråga, diskutera eller få information

Har du ytterligare frågor eller vill hjälpa oss bli bättre, skicka mail till support@kozing.se

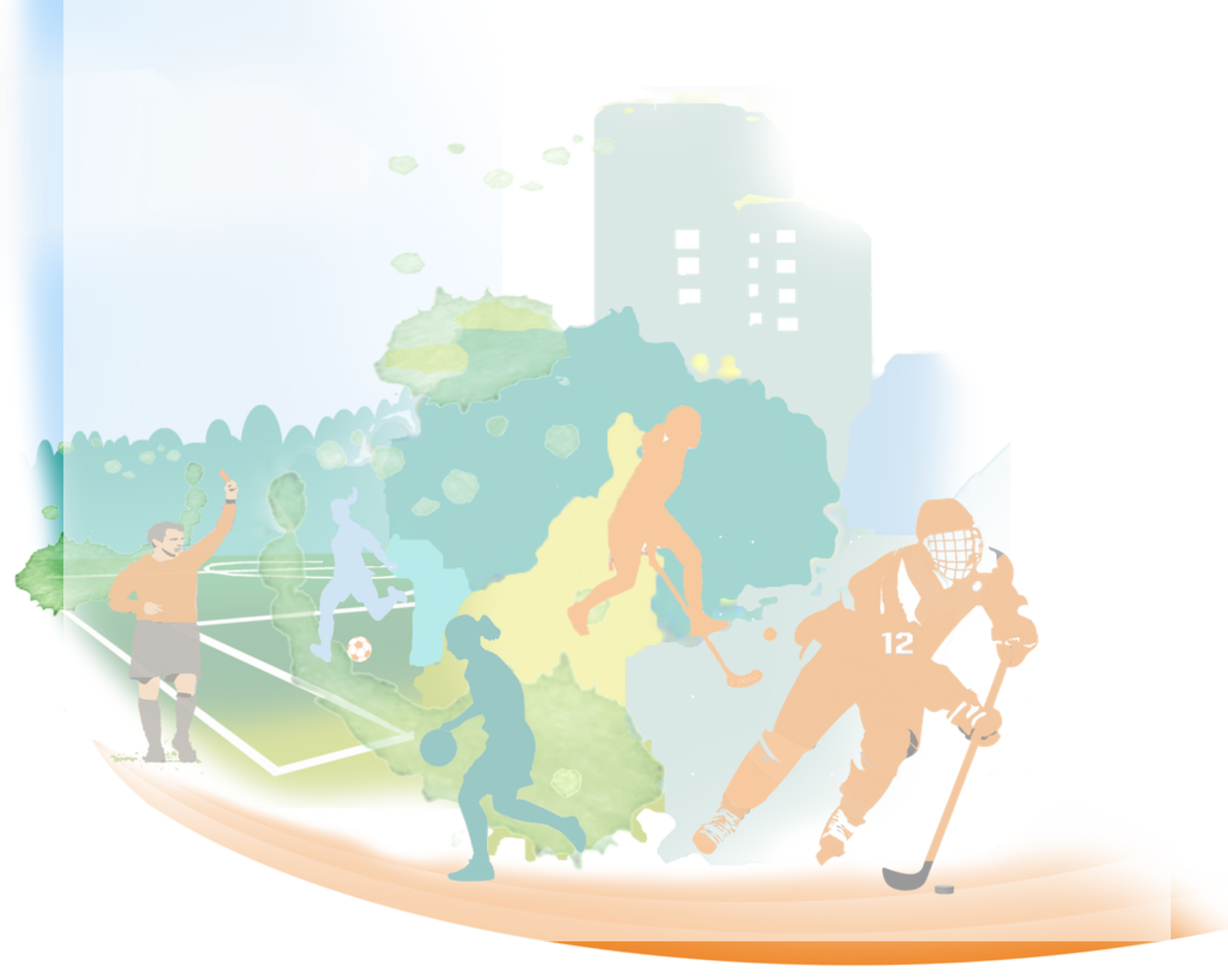